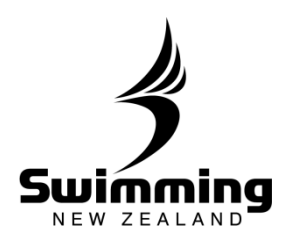

## How does a Regional Administrator download a Membership List?

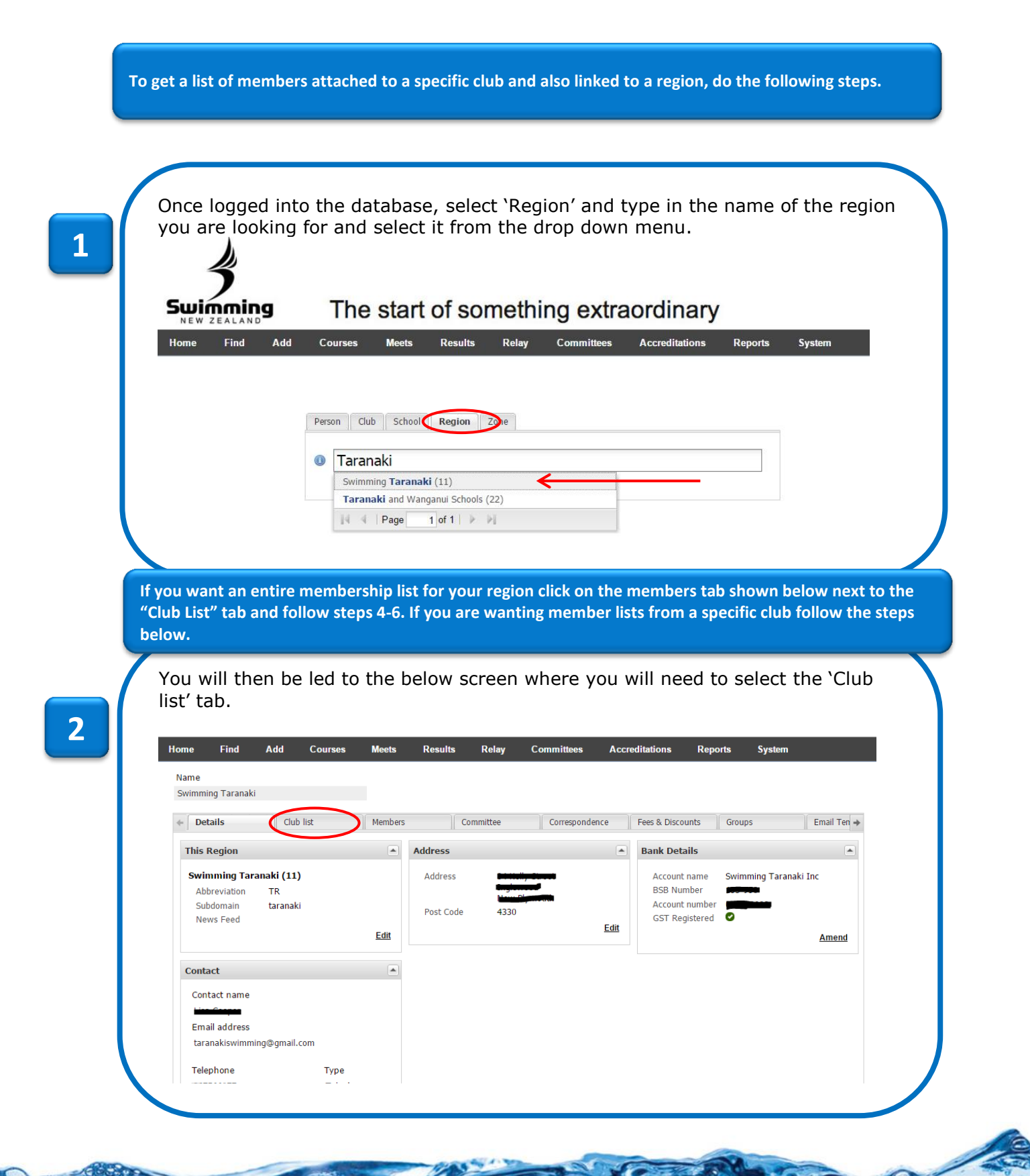

3

## **1-11. MEMBERSHIP**

80

8

![](_page_1_Picture_1.jpeg)

3

4

| Home F     | ind Add         | Courses              | Meets    | Results    | s Relay   | Committees | Accrea | litations Re     | ports  | System |           |
|------------|-----------------|----------------------|----------|------------|-----------|------------|--------|------------------|--------|--------|-----------|
| Name       |                 |                      |          |            |           |            |        |                  |        |        |           |
| Swimming T | aranaki         |                      |          |            |           |            |        |                  |        |        |           |
| + Details  | C               | Club list            | Members  |            | Committee | Correspo   | ndence | Fees & Discounts | Groups | 5      | Email Ten |
| Ref        | Club name 🔺     |                      | Address  | s line 1   |           | Postcode   | Membe  | Region           |        |        |           |
| 1000       | Aquabladz Nev   | w Plymouth Swimmin.  | PO Box   | 8165       |           | 4342       | 14     | 1 Swimming Taran | aki    |        |           |
| 10099      | Hawera Swimn    | ning Club            | Waihi ro | ad         |           | 4610       | 7(     | Swimming Taran   | aki    |        |           |
| 10106      | Highlands Ama   | ateur Swim Club      | PO Box   | 858        |           | 4340       | 114    | Swimming Taran   | aki    |        |           |
| 10123      | Inglewood Swi   | mming Club           | PO Box   | 103        |           | 4330       | 120    | ) Swimming Taran | aki    |        |           |
| 10191      | New Plymouth    | Aquatics             |          |            |           |            | (      | ) Swimming Taran | aki    |        |           |
| 10204      | Okato Swimmir   | ng Club              | 54a Cu   | mming St   |           | 4335       | 102    | 2 Swimming Taran | aki    |        |           |
| 10209      | <u>Opunake</u>  |                      | Longfel  | low Rd     |           | 4616       | 47     | 7 Swimming Taran | aki    |        |           |
| 10266      | Stratford Amate | eur Swimming Club In | C PO Box | 21         |           | 4352       | 135    | 5 Swimming Taran | aki    |        |           |
| 10295      | Taranaki Admir  | nistration           |          |            |           |            |        | 1 Swimming Taran | aki    |        |           |
| 10335      | Waitara Swimm   | ning Club            | 43 Batti | scombe Ter | race      | 4320       | (      | ) Swimming Taran | aki    |        |           |

You will then be led to this page, where you will then need to click on the 'Members' tab. Name Aquabladz New Plymouth Swimming Club Inc Members Documents History Correspondence Fees & Discounts Groups ← Details Committee + This Club Address Meetings Club Address Meetings PO Box 8165 New Plymouth Central New Plymouth Address O No meeting information has been published Aquabladz New Plymouth Swimming Club Inc (10009) [AQNTR] 4342 Previous name Aquabladz Taranaki Swimming Club Inc Post Code Edit Postal Address This Club is currently active Address PO Box 8165 New Plymouth Central New Plymouth Bank Details Edit Aquabladz NP Account name 4342 Post Code BSB Number Pool Contact Account number C Pool GST Registered 8 Contact name <u>Edit</u> Amend Email address Additional details claire.weir@xtra.co.nz Selected Meets Swimming Taranaki Region Telephone Туре The following Meets will be listed in your 'Selected Meets' calendar: Filter criteria: Telephone Squads Available Learn to Swim Junior Programme Youth & Age Programme Mobile Edit Open Programme Edit Exit

. 8 .

## **1-11. MEMBERSHIP**

![](_page_2_Picture_1.jpeg)

You will then be given a full list of members. You can alter which members you want to see and download by clicking on the following buttons at the bottom of the page.

- Show all members
  - Show approved members
- Show pending members
- Show incomplete members
- Show lapsed members

| - 21 | Active Hemb  |                   | 1 _ manage     |                               | Lances Parence |           | 1 second        | Tenero          |        |   |
|------|--------------|-------------------|----------------|-------------------------------|----------------|-----------|-----------------|-----------------|--------|---|
|      | Member No.   | Forenames         | Surname 🔺      | Membership Type               | Financial      | Status    | Approved        | Paid by         |        |   |
|      | 047044       |                   |                | Competitive Swimmer           | Financial      | Active    | Approved        |                 |        |   |
|      |              |                   |                | Competitive Swimmer           | Financial      | Active    | Approved        |                 |        |   |
|      |              |                   |                | Competitive Swimmer           | Financial      | Active    | Approved        | -               |        |   |
|      |              |                   |                | Competitive Swimmer           | Financial      | Active    | Approved        |                 |        |   |
|      |              |                   |                | Competitive Swimmer           | Financial      | Active    | Approved        |                 |        |   |
|      |              |                   |                | Non-Voting Technical Official | Non Paying     | Active    | Approved        | -               |        |   |
|      |              |                   |                | Non-Voting Technical Official | Non Paying     | Active    | Approved        |                 |        |   |
|      |              |                   |                | Club Swimmer                  | Non Paying     | Active    | Approved        | -               |        |   |
|      |              |                   |                | Competitive Swimmer           | Financial      | Active    | Approved        | -               |        |   |
|      |              |                   |                | Competitive Swimmer           | Financial      | Active    | Approved        |                 |        |   |
|      |              |                   |                | Competitive Swimmer           | Financial      | Active    | Approved        |                 |        |   |
|      |              |                   |                | Competitive Swimmer           | Financial      | Active    | Approved        | 1               |        |   |
|      |              |                   |                | Club Swimmer                  | Non Paying     | Active    | Approved        | -               |        |   |
|      |              |                   |                | Competitive Swimmer           | Financial      | Active    | Approved        | 1               |        |   |
|      |              |                   |                | Competitive Swimmer           | Financial      | Active    | Approved        | -               |        |   |
|      |              |                   |                | Competitive Swimmer           | Financial      | Active    | Approved        | -               |        |   |
|      |              |                   |                | Competitive Swimmer           | Financial      | Active    | Approved        |                 |        |   |
|      |              |                   |                | Competitive Swimmer           | Financial      | Active    | Approved        | 1               |        |   |
|      |              |                   |                | Competitive Swimmer           | Financial      | Active    | Approved        | 4               |        |   |
|      |              |                   |                | Non-Voting Technical Official | Non Paying     | Active    | Approved        |                 |        |   |
|      | N 4 Pag      | ie 1 of 8 ▶       | 2              |                               |                |           | 1 - 20 of 14    | 1 Per page 20 V | csv- 4 | • |
|      |              |                   |                |                               |                |           |                 |                 | J      |   |
|      | Show all Mem | hbers Show approv | ed Members Sho | w pending Members Show in     | complete Mer   | mbers Sho | w lapsed Member | rs              |        |   |
|      |              |                   |                |                               |                |           |                 |                 |        |   |

6

The To export the members list, hover over the bottom right-hand side of the table, to display the download options as below.

![](_page_2_Picture_11.jpeg)

Then select whether you would like to download the members listing as a CSV or XLS file. The download will begin shortly. You can open this spreadsheet in excel and view your members details.

5